## ■ 保護者等による成績確認方法

1.保護者等用のユーザ ID とパスワードを入力し、ログインボタンをクリックします。 ユーザ ID は、"Pa"+"学生番号"です。

パスワードは、学生本人にご確認ください。

※ 保護者等が成績確認できるのは、学生がパスワードを設定した翌日からです。

| Camp      | usmate - J 文字サイズ 太 P                                                                                             | 文学サイズ 大中小                  |  |  |  |  |
|-----------|----------------------------------------------------------------------------------------------------|----------------------------|--|--|--|--|
| Informati | on                                                                                                    | 💿 Japanese 🔿 Englisi       |  |  |  |  |
| 8/3(月)    | NEW[その他]【アルバイト学生】新型コロナウイルス感染症対応体業支援金・給付金                                                                         | ユーザID                      |  |  |  |  |
| 8/3(月)    | NEW 令和2年度パテントコンテスト/デザインパテントコンテストの開催について                                                                          | Pa1XY12345Z                |  |  |  |  |
| 7/20(月)   | [その他] 地方創生☆政策アイデアコンテスト2020について                                                                                   | パスワード                      |  |  |  |  |
| 7/16 (木)  | [その他] 令和2年度「九州大学安全の日」講演会の開催について                                                                                  | •••••                      |  |  |  |  |
| 7/15 (水)  | 🔪 メノテナンスに伴う学生ポータルシステムの停止について/ Temporary Service Halt of Academic Information System due t                        | ログイン                       |  |  |  |  |
| 7/9 (木)   | [緊急] Campus entry restriction due to bomb threat notice targeting Kyushu University                              |                            |  |  |  |  |
| 7/9 (木)   | [緊急]九州大学に対する爆破予告に伴う学内への立入制限について                                                                                  | <b>→</b>                   |  |  |  |  |
| 6/29(月)   | [Dear All 1st Year Students]Improvement of Internet Connection for Remote (Online) Classes and Opening of Campus | シラバス検索                     |  |  |  |  |
| 6/29(月)   | 【1年生へ】遠隔(オンライン)授業への対応に向けた通信環境の整備及び学内での受講許可について                                                                   | ●請義から検索                    |  |  |  |  |
| 6/16 (火)  | [その他] 九州国立博物館キャンバスメンバーズ加盟による特典について                                                                               | <ul> <li>教員から検索</li> </ul> |  |  |  |  |
|           | ▶ 全てを見る                                                                                                    | ■全文検索                      |  |  |  |  |
| Events    |                                                                                                    | リンク                        |  |  |  |  |
|           |                                                                                                    | ●九州大学                      |  |  |  |  |

2. ①もしくは②の「成績照会」をクリックします。

| Campu    | usmate - J x=94X                                                                                                | 大 中 小 ログフ                           |
|----------|----------------------------------------------------------------------------------------------------|-------------------------------------|
| 成績照会     |                                                                                                    |                                     |
| 成績照会     |                                                                                                    |                                     |
| 8/3(月)   | ■<br>NEW【その他】【アルパイト学生】新型コロナウイルス感染症対応休業支援金・給付金                                                                   | ■前回ログイン日時<br>2020年7月21日<br>19世 2020 |
| 8/3(月)   | NEW 令和2年度パテントコンテスト/デザインパテントコンテストの開催について                                                                         | 16時28万                              |
| 7/20 (月) | 【その他】 地方創生☆政策アイデアコンテスト2020について                                                                                  | ログインユーサ                             |
| 7/16(木)  | [その他] 令和2年度「九州大学安全の日」講演会の開催について                                                                                 |                                     |
| 7/15 (水) | 🔍 メンテナンスに伴う学生ポータルシステムの停止について/ Temporary Service Halt of Academic Information System c                           | lue t 👝                             |
| 7/9 (木)  | [緊急] Campus entry restriction due to bomb threat notice targeting Kyushu University                             | € 成績照会                              |
| 7/9 (木)  | [緊急] 九州大学に対する爆破予告に伴う学内への立入制限について                                                                                | 2 成績照会                              |
| 6/29(月)  | / [Dear All 1st Year Students]Improvement of Internet Connection for Remote (Online) Classes and Opening of Cam | npus                                |
| 6/29 (月) | 【1年生へ】遠隔(オンライン)授業への対応に向けた通信環境の整備及び学内での受講許可について                                                                  |                                     |
| 6/16(火)  | [その他] 九州国立博物館キャンパスメンバーズ加盟による特典について                                                                              |                                     |
|          | ▶<br>全て参                                                                                                    | E見る                                 |

3. 成績照会画面が表示されます。GPAの確認や印刷も可能です。

| Campusmate - J |                                  |      |    |    |    |                 |                |          |                                                    | : 中 小 🛛       | コグアウト |
|----------------|----------------------------------|------|----|----|----|-----------------|----------------|----------|----------------------------------------------------|---------------|-------|
| 成績照会           |                                  |      |    |    |    |                 |                |          |                                                    |               |       |
|                | 泡してください。<br>第2 <b>か日語</b> : ドイッ語 |      |    |    |    |                 |                | で確認して下さい | ■ 約回口ゲノ日時<br>2020年8月<br>16時46分<br>□ ログインユーザ<br>保護者 | 48            |       |
| 科目一覧を見る        | GPAを見る                           |      |    |    |    | ND12.2 (###- 11 |                | → 印刷する   |                                                    | C <b>成績照会</b> |       |
| 万载水列石/科日石      | #1 <u>2</u>                      | 5110 | GP | 平良 | 州面 | 科目ナンハリング        | -1—L<br>201408 | 放航担当相    | 『 取約史初日                                            |               |       |
| 教養教育科目         |                                  |      |    |    |    |                 |                |          |                                                    |               |       |
| 共通コア科目         |                                  |      |    |    |    |                 |                |          |                                                    |               |       |